### **Media Registration Flowchart**

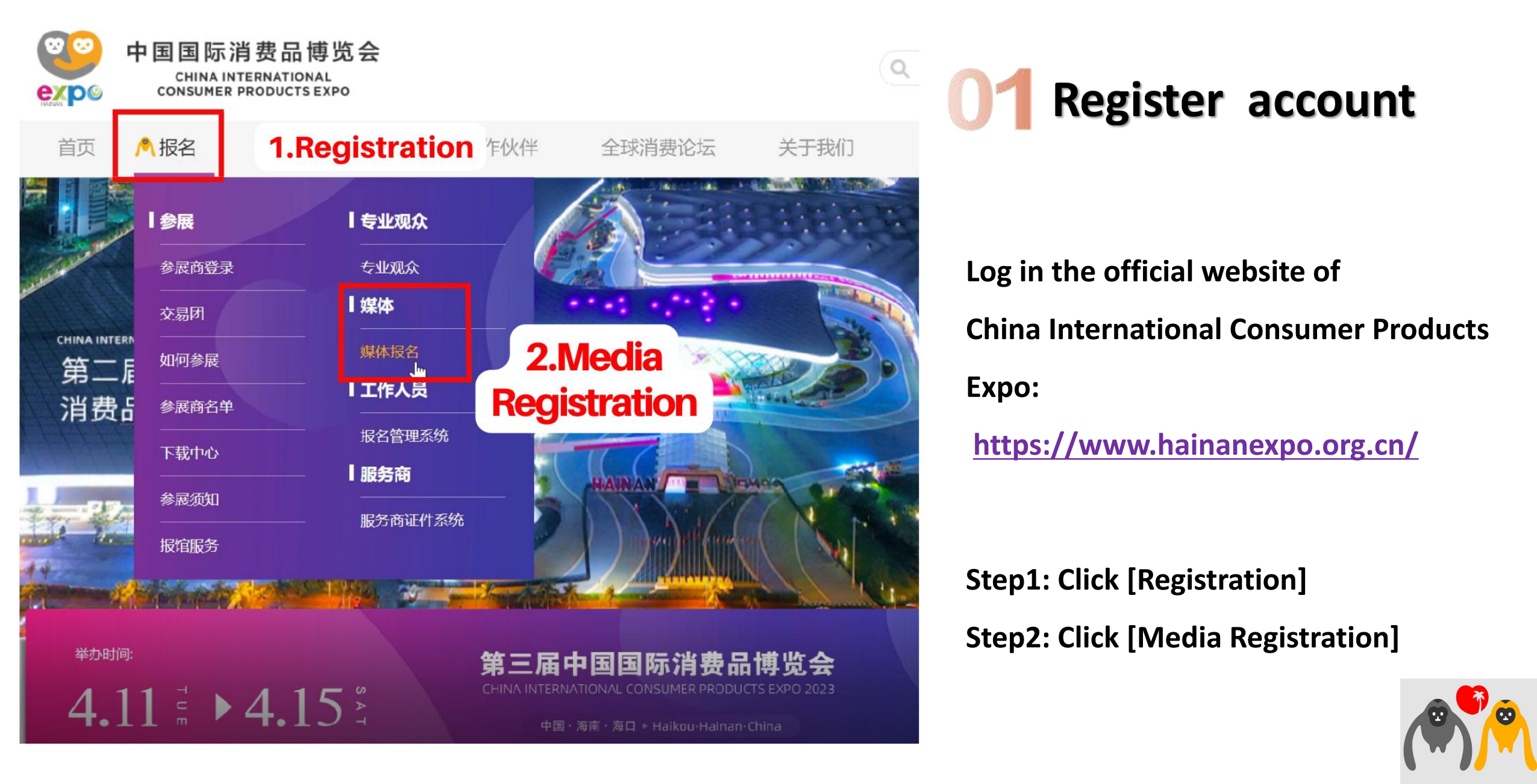

#### Then you will enter this interface, click there to register

共享开放机遇 跳 新 " " " 并创美好生活

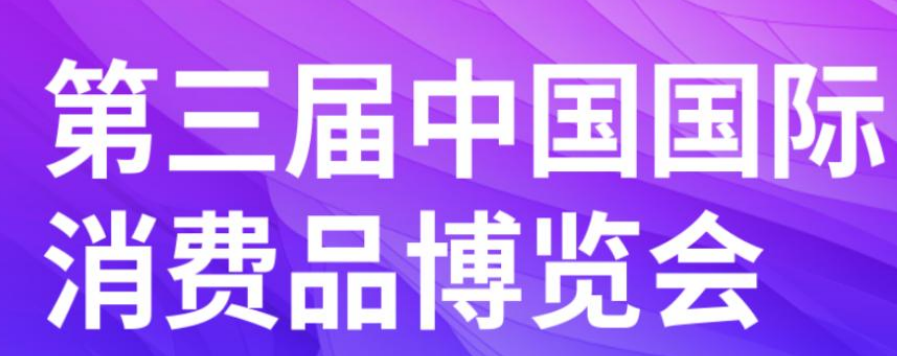

CHINA INTERNATIONAL CONSUMER PRODUCTS EXPO 2023

中国国际消费品博览会

CONSUMER PRODUCTS EXPO

**2023** 4/11-15

中国・海南・海口

April 11-15, 2023 Haikou Hainan China

|                    | 媒体                         |
|--------------------|----------------------------|
| 手机号                |                            |
| 密码                 |                            |
| 验证码                | Spvg                       |
|                    | 登录                         |
| 3                  | 证件复用                       |
| 四有疑问<br>2008-41 41 | 忘记密码? 点击注册?<br>系消博会官方服务热线: |

click here to register

#### Step3:Fill in the relevant information to complete the registry

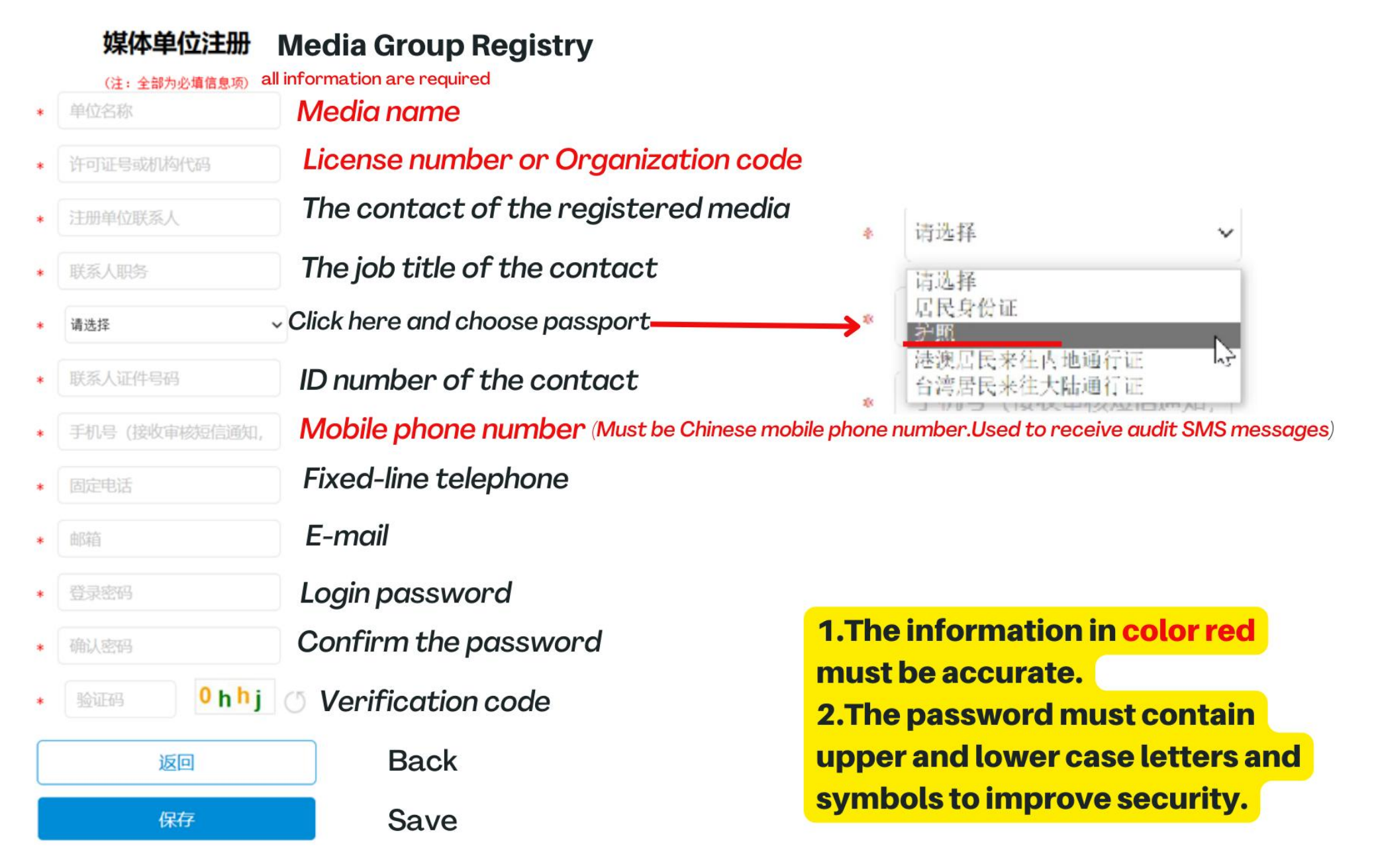

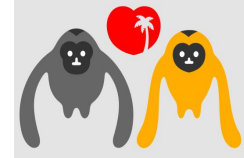

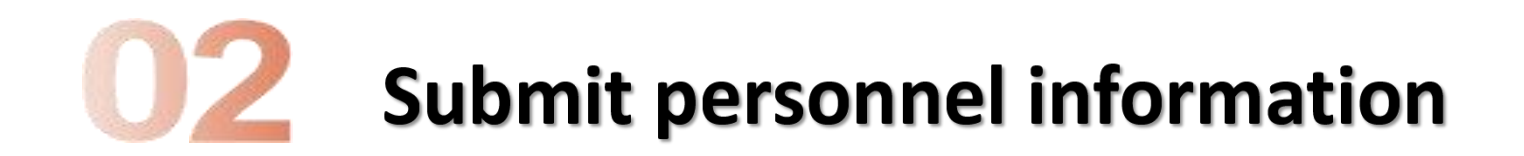

After registeration, you will receive a text if the information you filled out earlier passed the audit.

短信/彩信 今天星期一

【消博会组委会】尊敬的simmons, 您提交的媒体信息审核通过。

4分钟前 🚹

After receiving the text message, you can log in <a href="https://www.hainanexpo.org.cn/">https://www.hainanexpo.org.cn/</a>

Step1: Click [Registration]

Step2: Click [Media Registration]

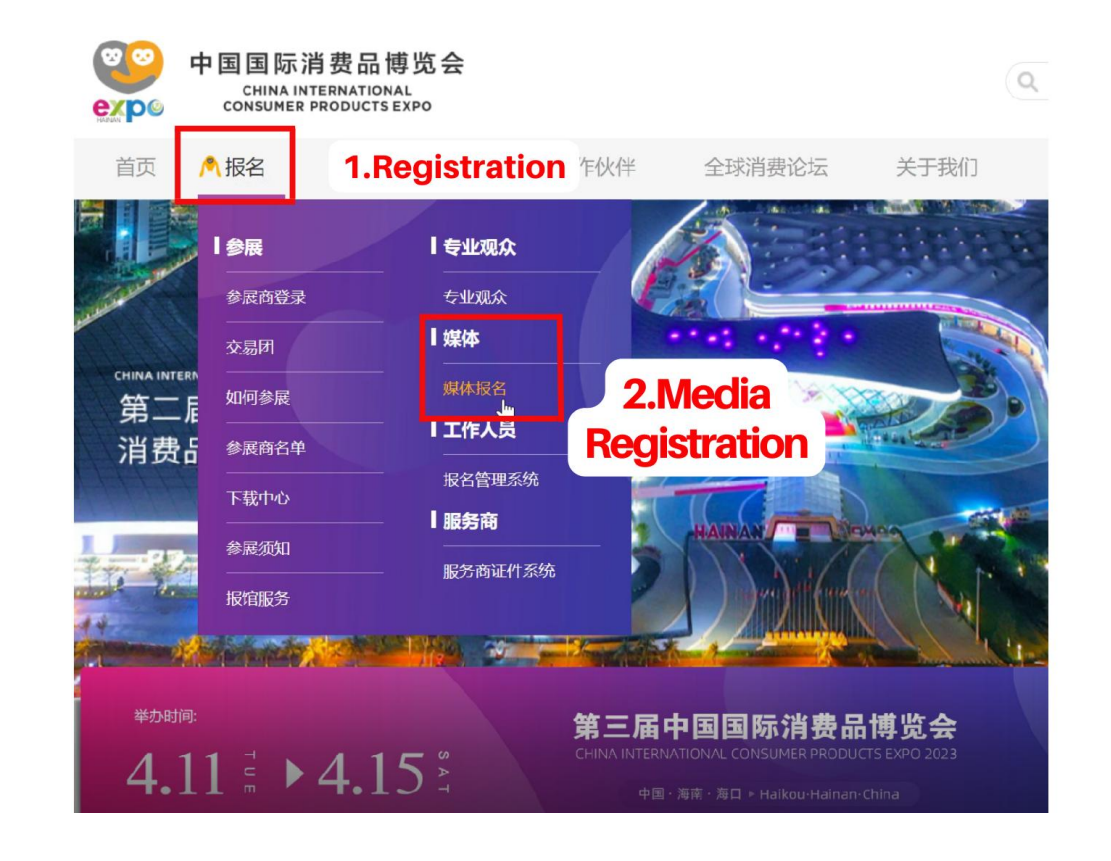

#### Step3:Fill the blanks and then click the blue button to log in.

#### 中国国际消费品博览会 共享开放机遇調 CHINA INTERNATIONAL CONSUMER PRODUCTS EXPO 媒体 第三届中国国际 Mobile phone number: 手机号 **Password:** 消费品博览会 Verification code: Spvg () 登录 CHINA INTERNATIONAL CONSUMER PRODUCTS EXPO 2023 click here to log in 2023 如有疑问,请联系消博会官方服务热线: 4008-413-413 4/11-15

中国・海南・海口

April 11-15, 2023 Haikou Hainan China

#### Then you will enter this interface

Click [certificate management],

then click [newly increased media certificate]. (This step is to gather the needed information for certificates.)

|                                | <b>第</b><br>CHIN<br>2023                      | 三届<br>IA INTERN<br>#4月11-15日                       | <b>中国・海南・</b>                                                                                                    |                | 肖费<br>ER PRO<br>1-15,2023 | 日博火<br>DUCTS EXPO     | 2023                 |       |       | na inan son any |
|--------------------------------|-----------------------------------------------|----------------------------------------------------|----------------------------------------------------------------------------------------------------|----------------|---------------------------|-----------------------|----------------------|-------|-------|-----------------|
| 系统使用指南                         | =                                             |                                                    |                                                                                                    |                |                           |                       |                      |       |       |                 |
| 媒体单位信息                         | 媒体人员信息                                        |                                                    |                                                                                                    |                |                           |                       |                      |       |       | ~ ×             |
| <sup>证件管理</sup><br>certificate | 公司名: <b>Comj</b>                              | oany nam                                           | е                                                                                                    | 姓名: <b>Nan</b> | ne                        |                       | 证件号码:                | D num | ber   |                 |
| management                     | 手机号: <b>Mobi</b>                              | le phone ni                                        | umber                                                                                                    | 电子邮箱: <b>E</b> | E-mail                    |                       | 审核状态:<br>请选择         |       | ~     |                 |
|                                | 证件类型:<br>请选择<br>可申请:记者证件 0 张证件<br>鉴定VIP证件 0 张 | -, 己申请 0 张, 剩余<br>正件, 己申请 0 张, 乘<br>证件, 己申请 0 张, 乘 | ✓ ○ 张: · · <th>搜索</th> <th>新增媒体证作</th> <th>牛生成分享链接</th> <th></th> <th></th> <th></th> <th></th> | 搜索             | 新增媒体证作                    | 牛生成分享链接               |                      |       |       |                 |
|                                | 上IFA與证件 ♥ 称<br>単位(公司)名称                       | METF, 日甲頃 <b>9</b> 茶, 3<br>姓名 性別                   | 利水 U 小;<br>身份证件类型                                                                                                    | 证件号码           | 职务                        | newly inc<br>media ce | creased<br>rtificate | 审核状态  | 未通过原因 | 操作              |

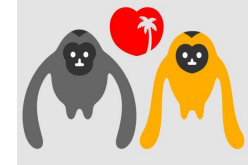

Then you will enter this interface, please fill in the blanks with "\*" Then save the information.

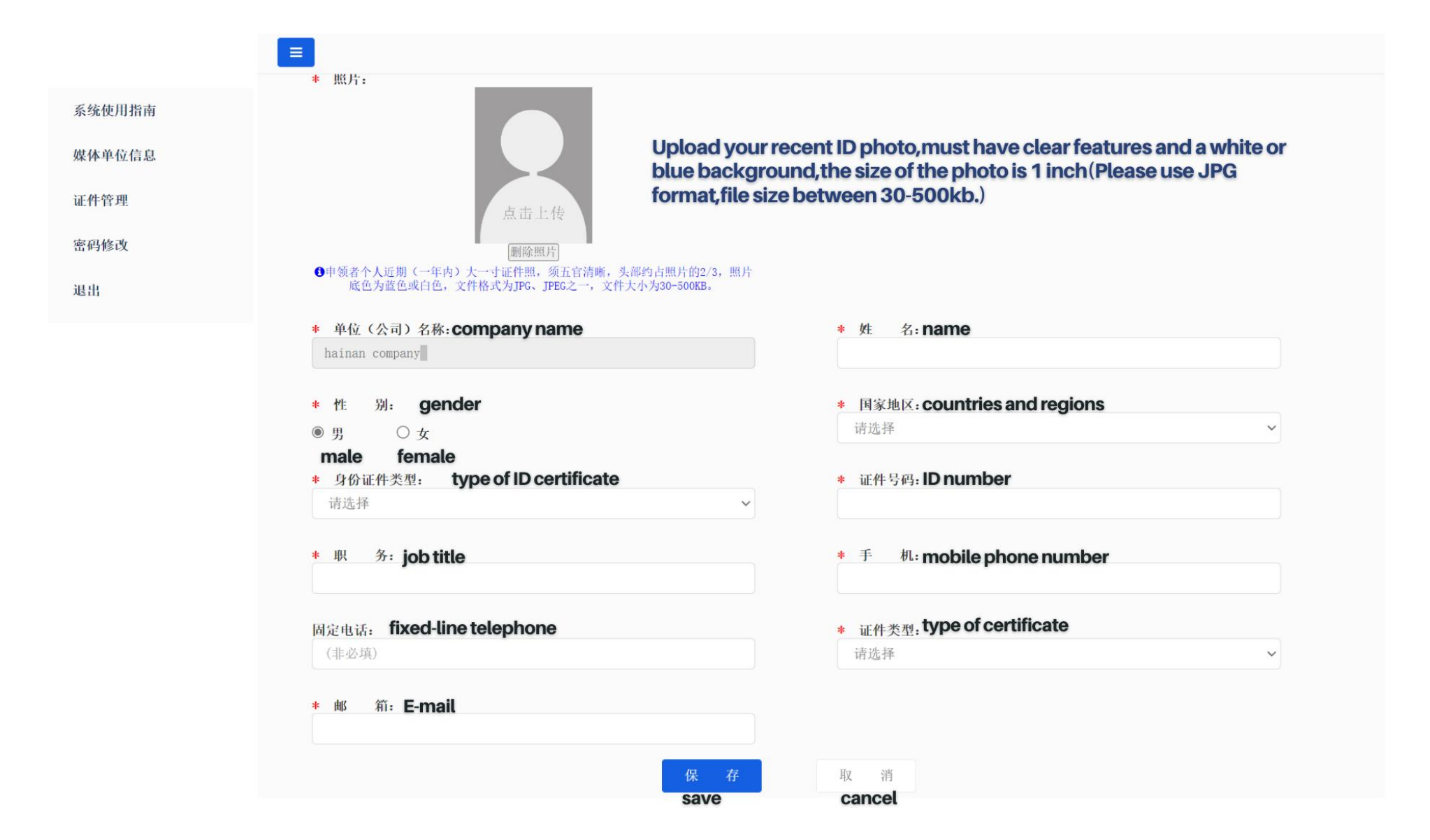

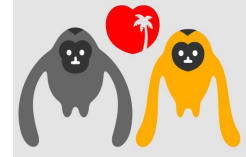

## **03** Generate QR code that allow more people to fill in the information

| нании и вычас<br>начиние изменяется<br>начиние изменяется<br>начиние изменяется<br>начиние изменяется<br>начиние изменяется<br>начиние и вычаст<br>начиние и вычаст<br>начи | 第三届中国<br>CHINA INTERNATIONAL<br>2023年4月11-15日 中国·海南·                                                                                                    | 国际消费品<br>CONSUMER PRODUCT | 博览会<br>s expo 2023<br>Hainan China | na sinan sinay |
|----------------------------------------------------------------------------------------------------|----------------------------------------------------------------------------------------------------|---------------------------|------------------------------------|----------------|
| ■<br>系统使用指南 媒                                                                                                    | 本人员信息                                                                                                    |                           |                                    | ~ ×            |
| 爆体单位信息<br><sup>i</sup> certificate                                                                                                    | காக. Company name                                                                                                    | <sup>姓名</sup> : Name      | 证件号码: <b>ID number</b>             |                |
| management<br><sub>運用</sub>                                                                                                    | <sub>于机号:</sub> Mobile phone number                                                                                                    | ிர்ளீள் <b>E-mail</b>     | <b>审核状态:</b><br>请选择                | ¥              |
| Please choose<br>press credential<br>vip<br>staff                                                                                                    | 证件类型:       Type of certificate         媒体-记者       ~         媒体-记者       ~         媒体-记名       ~         媒体-记名       ~         媒体-记名       ~         媒体-记名       ~         媒体-记名       ~         媒体-记名人员       ~         媒体 工作人员       ~         其XVIPWITF 0 常缸件, 已申请 0 常, 剩余 0 常;       工作人员证件 0 索缸件, 已申请 0 常, 剩余 0 常;         工作人员证件 0 索缸件, 已申请 0 常, 剩余 0 常;       …         拉 (公司) 名称       姓名 性别       身份证件关型 | 搜 索 新增媒体证件<br>证件号码 职务 手机号 | 生成分享链接<br>Generate share link      | 操作             |

Step1 Click [certificate management] Step2 click [type of certificate] Choose the type Step3 click [Generate share link]

\*different type of certificate will generate different links

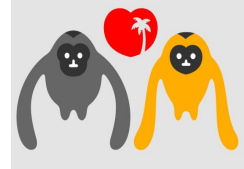

#### QR code will be generated :

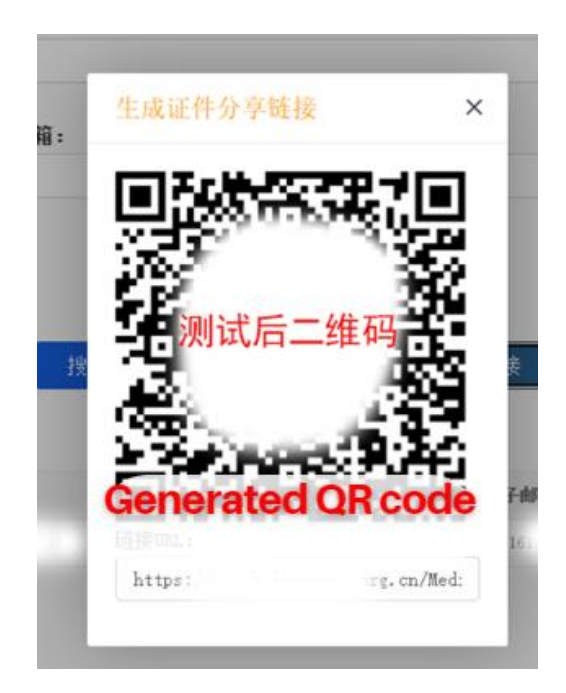

## Share QR code with relevant personnel, so they can fill out their information.

\*The information you provide during the registration should be the same as the original information you sent to the staff member.

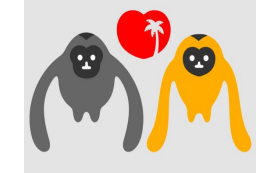

#### Use mobile phone to scan the QR code, and you will enter this interface, follow the instructions

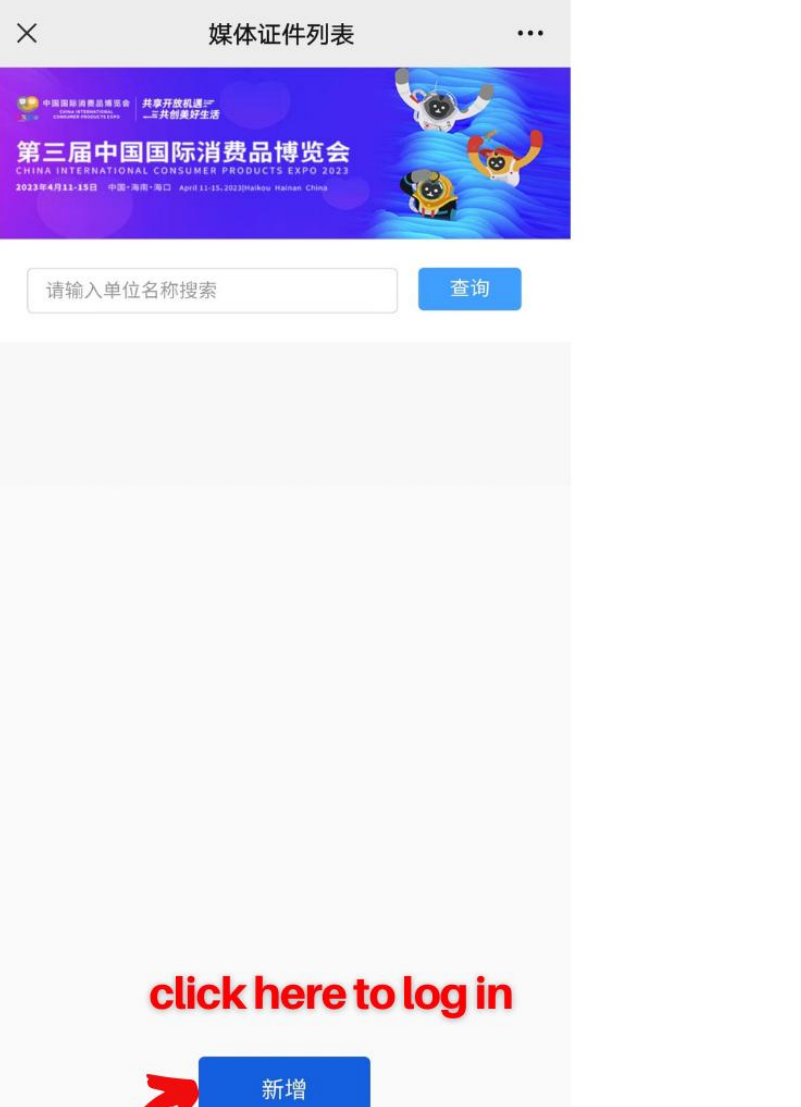

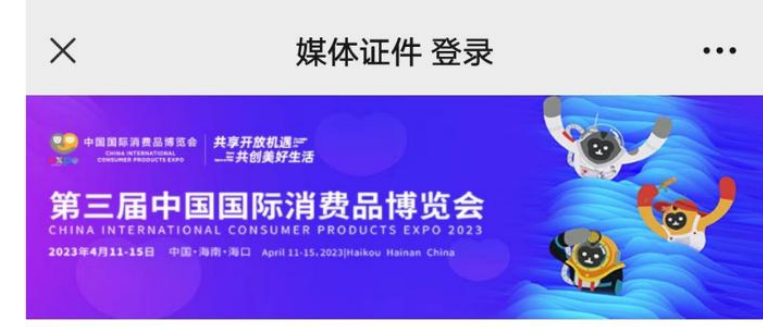

#### 手机号: mobile phone number

请输入手机号

#### 验证码: verification code

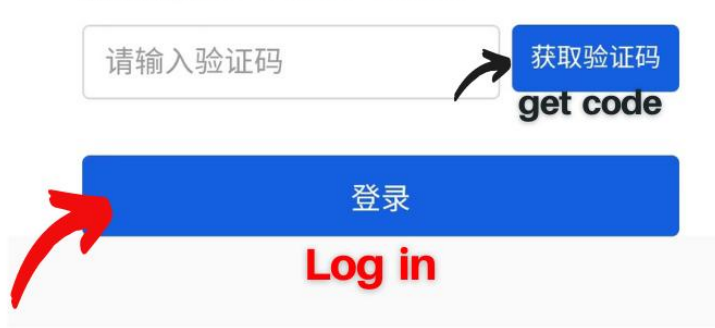

#### Fill in the following information and submit it. (The information are used to produce certificates.)

\* 个人电子照片:

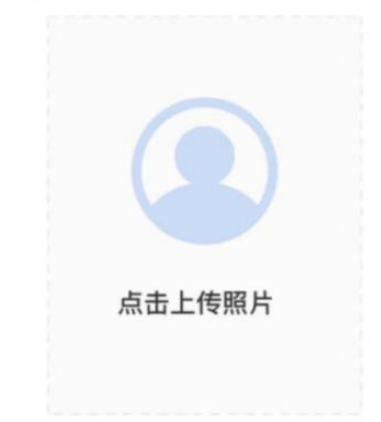

Upload your recent ID photo, must have clear features and a white or blue background, the size of the photo is 1 inch(Please use JPG format, file size between 30-500kb.)

\* 姓名: name

请输入姓名

单位名称: media name

#### 测试机构

\* 性别: gender 男 (male) 女 (female)

#### \* 国别/地区: countries and regions

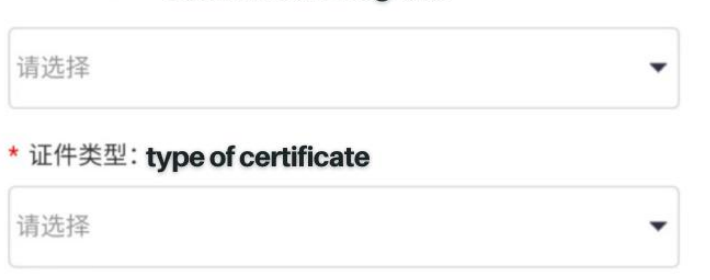

\* 证件号码: ID number

请输入证件号码

\* 职务: job title

请输入职务

#### \* 手机: mobile phone number

请输入手机

#### \* 电子信箱: E-mail

请输入电子信箱

#### 固定电话: fixed-line telephone

请输入固定电话,格式: 86-010-68336988-2 (分机)

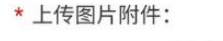

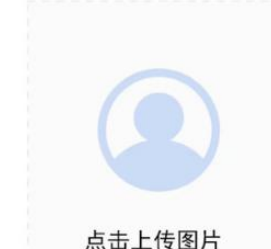

Media workers need to upload the original photo of the press card or the original photo of the letter of introduction to apply for the certificate.the size of the photo is 1 inch(Please use JPG format,file size between 30-500kb.)

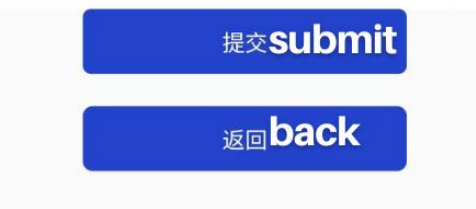

# Thank you for signing up for Hainan Expo 2023!

If you have any questions, please contact Xiao Di/Tan Kaiyin.

Mobile phone: (86)18289751229, (86) 13991535950

Email: wangyue@investhainan.cn

Wechat:

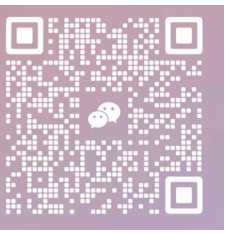

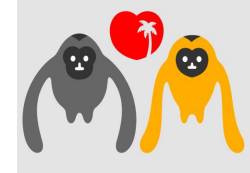